# **SAP FIORI LAUNCHPAD**

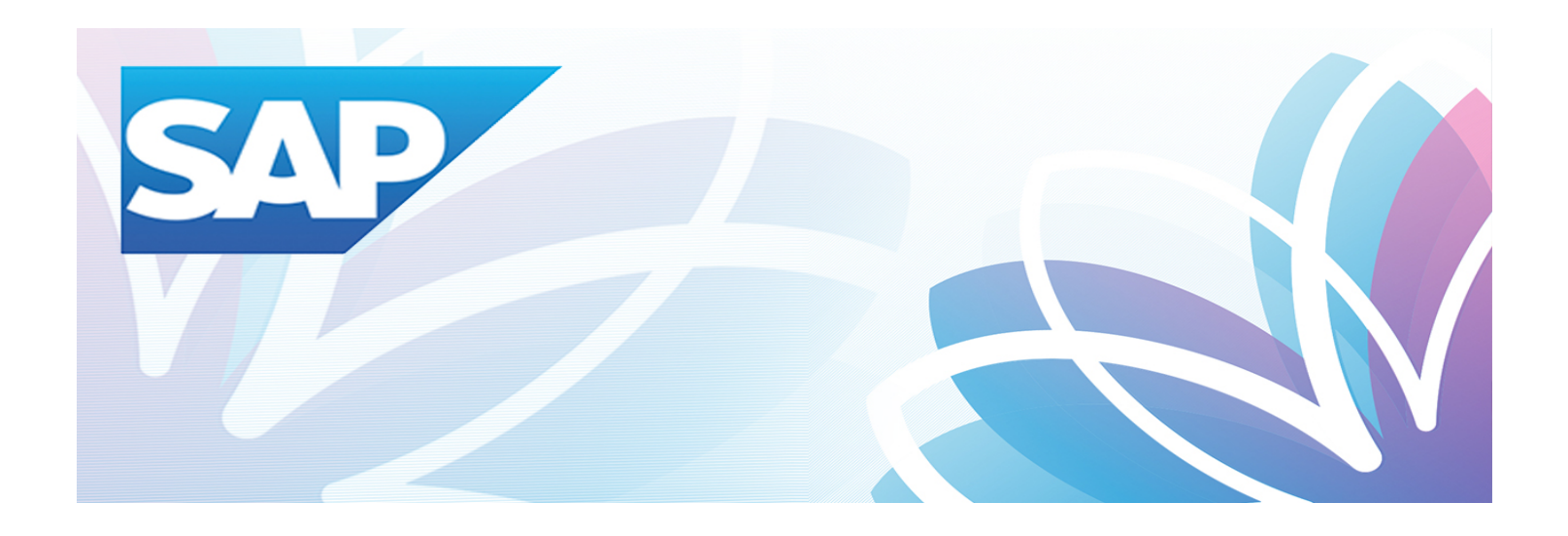

# **Financial Management Systems Division**

Version 2.0.0

January 2018

# Table of Contents

| 1. | Introd | uction     |                             | 1  |
|----|--------|------------|-----------------------------|----|
|    | 1.1    | What is    | SAP Fiori?                  | 1  |
|    | 1.2    | Add Fio    | ri to your favorites in SAP | 1  |
| 2. | User l | Profile So | creen                       | 3  |
|    | 2.1    | Toolbar    |                             | 3  |
|    | 2.2    | Edit Ho    | me Page                     | 4  |
|    |        | 2.2.1      | My Home                     | 4  |
|    |        | 2.2.2      | Adding Fiori Application    | 5  |
|    |        | 2.2.3      | Removing Fiori Application  | 7  |
|    |        | 2.2.4      | Renaming a Group            | 7  |
|    |        | 2.2.5      | Moving a Group              | 8  |
|    |        | 2.2.6      | Adding/Removing a Group     | 10 |
|    | 2.3    | Settings   | a – Change Appearance       | 12 |
|    | 2.4    | App Fin    | der 1                       | 3  |

# 1. Introduction

#### 1.1 What is SAP Fiori?

SAP Fiori is a set of apps, newly written by SAP, that address the most broadly and frequently used SAP functions, such as workflow approvals, information lookups, and self-service tasks. They provide simple and easy-to-use access across desktops, tablets, and smartphones.

### **1.2 How to Connect to SAP Fiori**

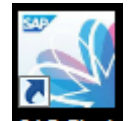

Locate the SAP Fiori icon SAP Fiori on your desktop and double click it.

Log-in using as follows

User = SAP User ID Password: = SAP User ID Password

Click Log on

|     | 200                                                                                                    |                                               |
|-----|----------------------------------------------------------------------------------------------------|-----------------------------------------------|
|     | User                                                                                                    |                                               |
|     | Password                                                                                                    |                                               |
|     | Language EN - English 🗸                                                                                                    |                                               |
|     | Protocol cannot be switched to HTTPS; HTTPS is not<br>configured/active<br>No switch to HTTPS occurred, so it is not secure to send<br>a nassword |                                               |
|     | Log On                                                                                                    |                                               |
|     | Change Password                                                                                                    | Nellan.                                       |
| SAP |                                                                                                    | Copyright 5 2017 SAP SE- All rights reserved. |

Once you have logged in, you will see a window with the label 'Home' in the middle of the screen. In the left hand corner you will see a person icon along with the SAP logo. In the right hand corner you will see a magnifying glass icon for searching.

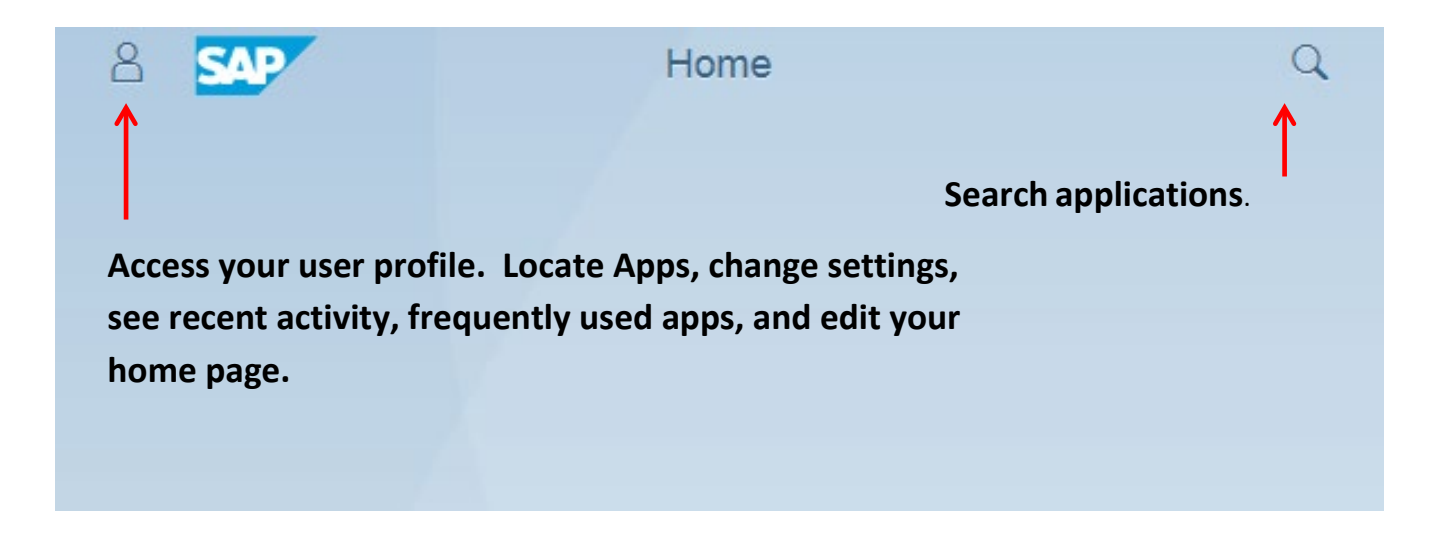

Depending on your roles, your groups may be different. By default, the groups included are Employee, Aviation Statistics, Contract Analysis and Purchasing.

| 8 SAP                   |          |                        |         |            |          | Ho          | me |                                 |                   |                          | G |
|-------------------------|----------|------------------------|---------|------------|----------|-------------|----|---------------------------------|-------------------|--------------------------|---|
| Employee                | Aviatio  | on Statistics          | Contrac | t Analysis | Purchasi | ng          |    |                                 |                   |                          |   |
| LAWA Employe<br>Portal  | е        | LD-Time<br>Timekeeping |         | NEOGOV     |          | Cornerstone |    | LAWA Forms                      | Inside LA         | Employee Benefits        |   |
|                         | <b>_</b> |                        | ÷       |            | 8        |             |    | Â                               | 774<br>222        | 8                        |   |
| Personnel<br>Department |          | City Pay               |         | City Forms |          | City Phone  |    | Security Badging<br>Appointment | Temporary Parking | 2019 Payroll<br>Calendar |   |
|                         | ۲        |                        | ٩       |            | É        |             | 20 |                                 | 6                 |                          |   |
| Org Chart               |          |                        |         |            |          |             |    |                                 |                   |                          |   |
|                         | æ        |                        |         |            |          |             |    |                                 |                   |                          |   |
|                         |          |                        |         |            |          |             |    |                                 |                   |                          |   |

# 2. User Profile Screen

To access the User Profile Screen click the person icon located at the top left of the screen.

As a result you will see your user profile.

| Ryan Legaspi         Image: Sign Out  |                |
|---------------------------------------|----------------|
| * ③ /                                 |                |
| App Finder Settings Edit Home<br>Page |                |
| Recent Activity Frequently Used       |                |
| Approve Purchase Requisitions<br>App  | 38 minutes ago |
| Track Purchase Order<br>App           | 9 days ago     |
|                                       |                |

# Getting to Know the User Profile Screen

# 2.1 Toolbar

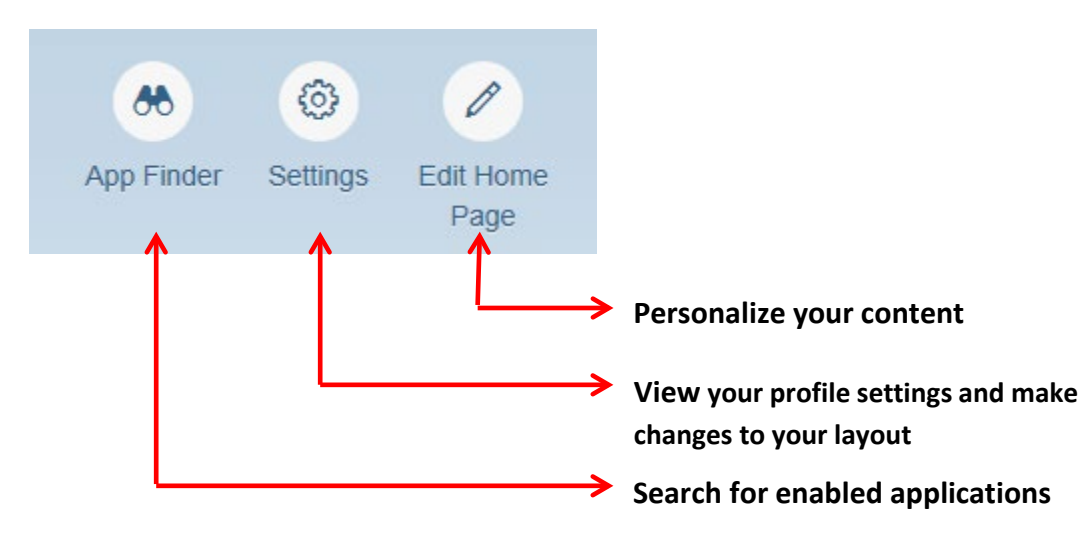

### 2.2 Edit Home Page

To edit your home page click the 'Edit Home Page' icon.

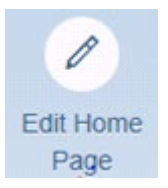

Here you can personalize your home page by:

- Adding/Removing frequently used Fiori Applications to the 'My Home' group for easy access
- Adding/Removing Fiori Application tiles from existing groups
- Moving groups into different orders
- Creating/Renaming groups

#### 2.2.1 My Home

The 'My Home' group should be used for your most frequently used applications if you prefer not to search the other when you login.

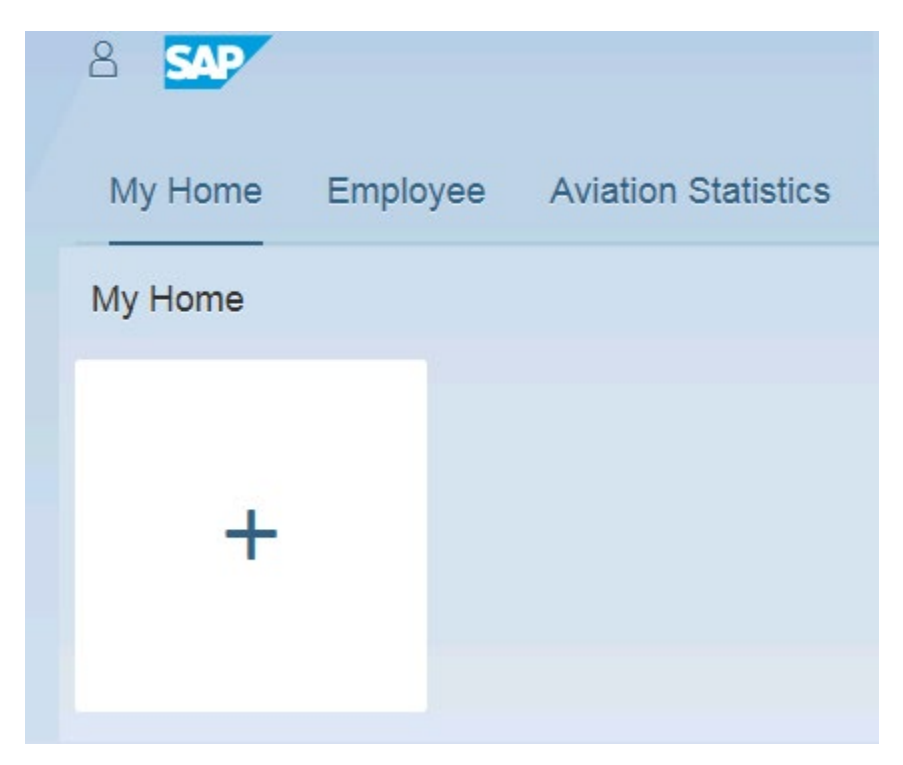

### 2.2.2 Adding a Fiori Application Tile

To add a Fiori Application Tile to your group, click the + sign in the blank tile.

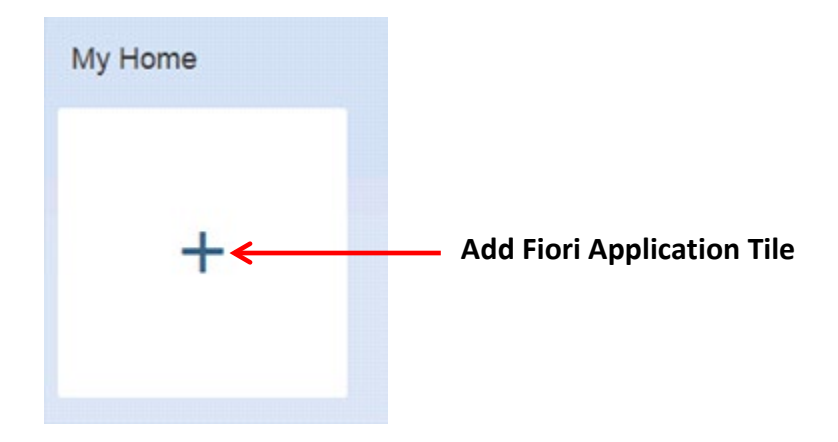

The available Fiori Applications will be listed under the LAWA Applications Catalog. Click the LAWA Applications catalog to see the available applications.

Click the pushpin icons to add the Track Purchase Order and Approve Requisitions tiles to your My Home group on your Home Page.

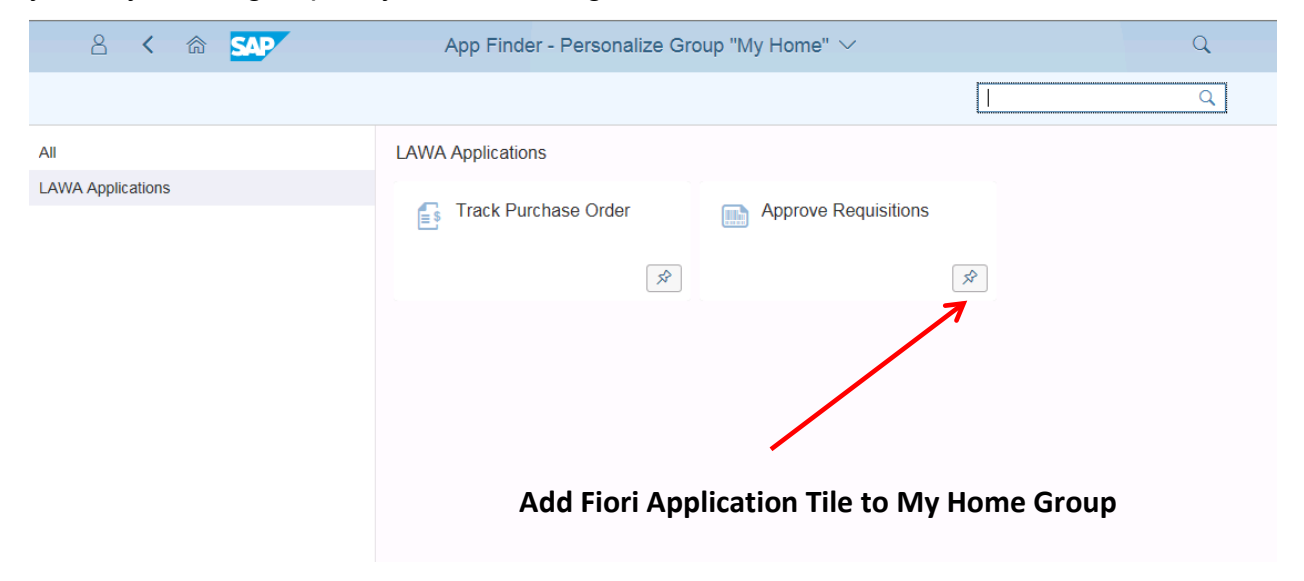

After clicking each pushpin a message stating the application has been added will be displayed and the pushpins will be highlighted.

| App Finder - Personalize Group "My Home" ∨ |                      |                      |                   |   |  |  |  |  |
|--------------------------------------------|----------------------|----------------------|-------------------|---|--|--|--|--|
|                                            |                      |                      | Search in catalog | Q |  |  |  |  |
| All                                        | LAWA Applications    |                      |                   |   |  |  |  |  |
| LAWA Applications                          | Track Purchase Order | Approve Requisitions |                   |   |  |  |  |  |
|                                            | ×                    |                      | \$                |   |  |  |  |  |
|                                            |                      |                      |                   |   |  |  |  |  |
|                                            |                      |                      |                   |   |  |  |  |  |
|                                            |                      |                      |                   |   |  |  |  |  |
|                                            |                      |                      |                   |   |  |  |  |  |

Click the back arrow Icon located at the top left corner to return to the Edit Home Page. Your 'My Home' group should look like below.

| 8 SAP                  |             |                      |                 | Home          |
|------------------------|-------------|----------------------|-----------------|---------------|
| My Home                | Employee    | Aviation Statistics  | Contract Analys | is Purchasing |
| My Home                |             |                      |                 |               |
| Track Purchas<br>Order | ie Ap<br>Re | prove<br>equisitions |                 |               |
|                        | <b>E</b> s  |                      | +               |               |
|                        |             |                      |                 |               |

#### 2.2.3 Removing a Fiori Application Tile

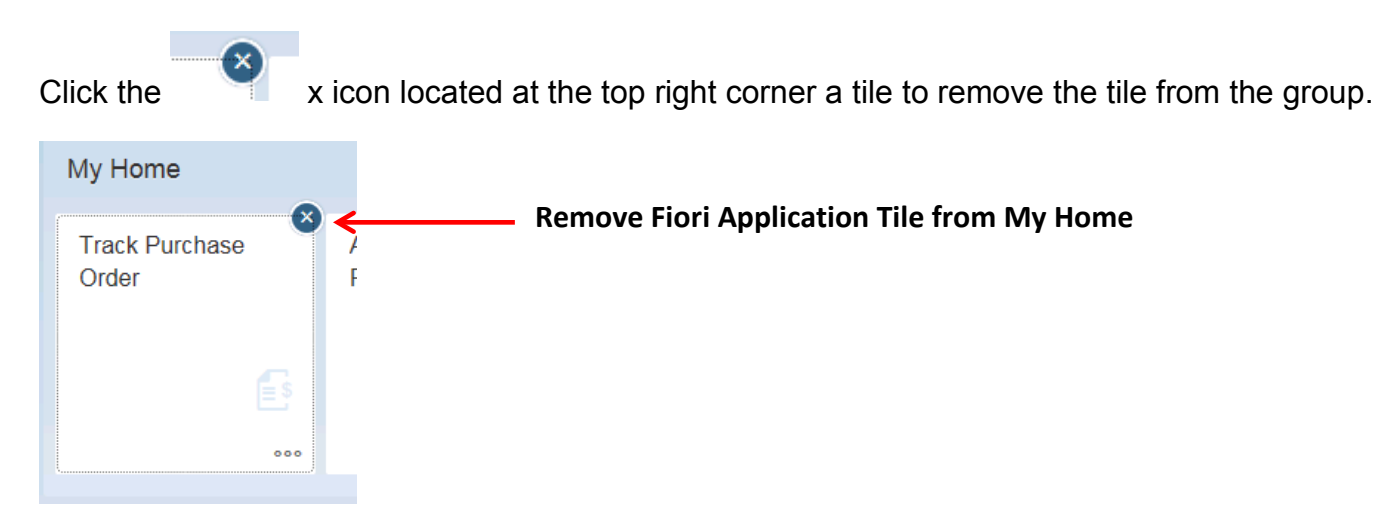

Your 'My Home' group should look like below.

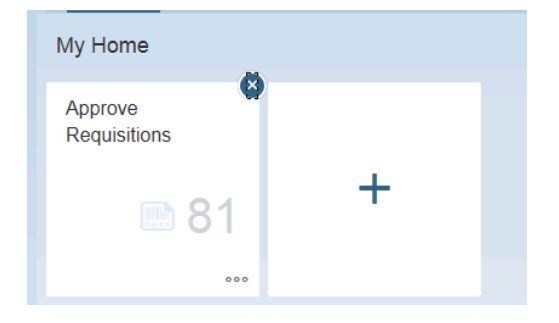

#### 2.2.4 Renaming a group

In the Edit screen select the name of a group. In this case 'Employee'.

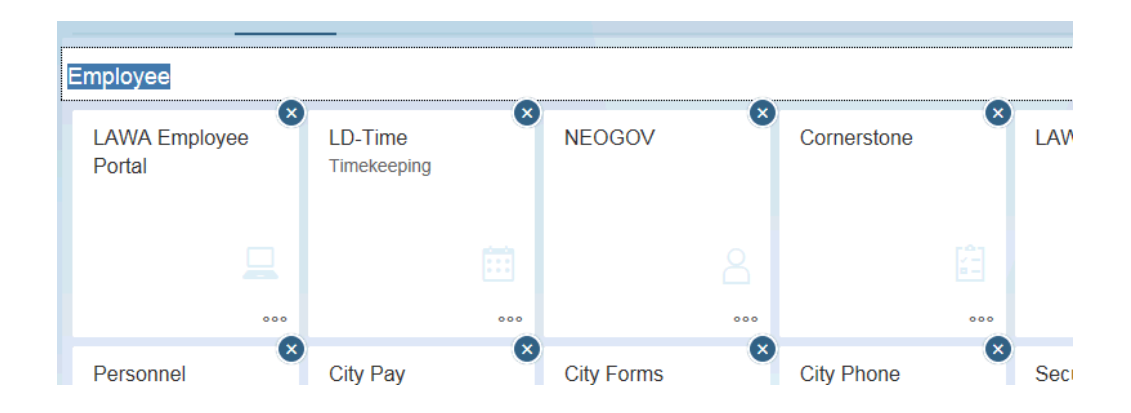

A field appears and allows you change the name of the group. Let's rename the group from

'Employee' to 'Employee Launchpad' and click the done icon located at the bottom right of the

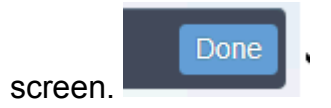

| Employee Launchpad |             |
|--------------------|-------------|
| LAWA Employee      | LD-Time     |
| Portal             | Timekeeping |

Your Home Page should reflect the new name change for the 'Employee' group.

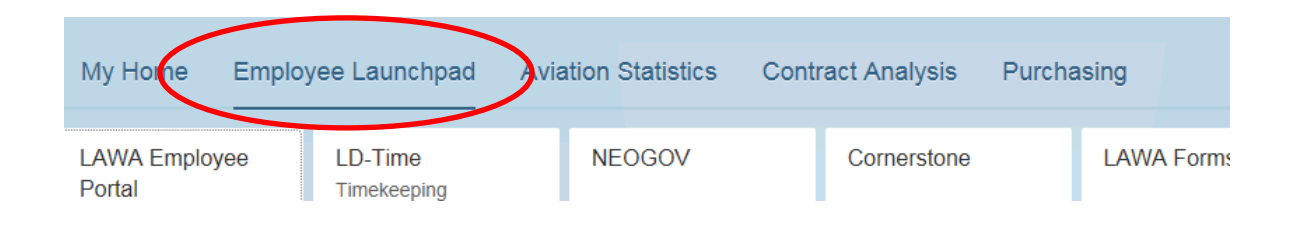

### 2.2.5 Moving a group

If you prefer a different order to your groups you can move them around. For this exercise, we will

move Contract Analysis to the front before the newly named group 'Employee Launchpad'

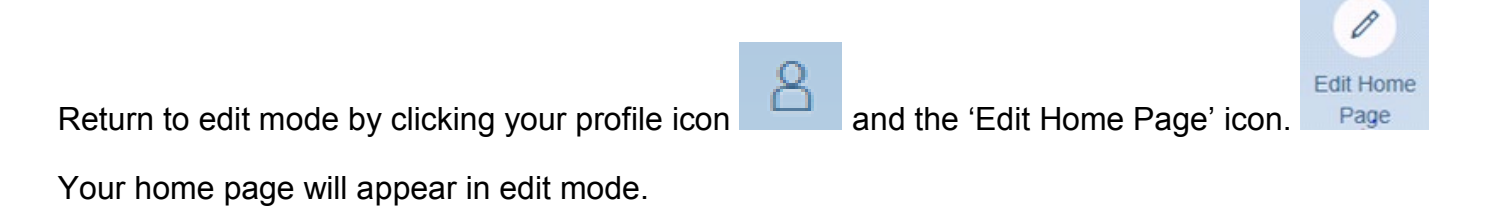

| 8 54                                        |                          | Home                      |                 | Q                 |
|---------------------------------------------|--------------------------|---------------------------|-----------------|-------------------|
| My Home Employee Launchpad                  | Aviation Statistics Cont | tract Analysis Purchasing |                 |                   |
| My Home                                     |                          |                           |                 |                   |
| Approve<br>Requisitions<br>81               |                          |                           |                 |                   |
|                                             |                          | + Add Group               |                 |                   |
| Employee Launchpad                          |                          |                           |                 | Reset             |
| LAWA Employee LD-Time<br>Portal Timekeeping | NEOGOV (*                | Cornerstone LAWA          | Forms Inside LA | Employee Benefits |
|                                             |                          |                           |                 |                   |

Scroll down the screen until you locate the group 'Contract Analysis'

| 8 SAP                     |       |               |          |            | ŀ                 | Home       | Q     |
|---------------------------|-------|---------------|----------|------------|-------------------|------------|-------|
| My Home                   | Emplo | yee Launchpad | Aviation | Statistics | Contract Analysis | Purchasing |       |
| Contract Ana              | lysis |               |          |            |                   |            | Reset |
| Contract Burn<br>Analysis |       | +             |          |            |                   |            |       |
|                           |       |               |          |            | + Ad              | d Group    |       |
| Purchasing                |       |               | •        |            |                   |            | Reset |

Click the group name, hold, and drag the group to its new location above 'Employee Launchpad'

|                         |                        |                   | L IX                | ine .      |         |           |                   |
|-------------------------|------------------------|-------------------|---------------------|------------|---------|-----------|-------------------|
| My Home Emplo           | yee Launchpad          | Contract Analysis | Aviation Statistics | Purchasing |         |           |                   |
| My Home                 |                        |                   |                     |            |         |           |                   |
| Approve<br>Requisitions | )                      |                   |                     |            |         |           |                   |
| 🗈 81                    | +                      |                   |                     |            |         |           |                   |
| 000                     |                        |                   |                     |            |         |           |                   |
| Contract Analysis       |                        |                   |                     |            |         |           |                   |
| Employee Launchpac      | 1                      |                   |                     |            |         |           | Rese              |
| LAWA Employee<br>Portal | LD-Time<br>Timekeeping | ■ NEOGOV          | Cornerstone         | × LAW      | A Forms | Inside LA | Employee Benefits |
|                         |                        |                   |                     |            |         |           |                   |
|                         |                        |                   | 000                 |            |         |           |                   |

Release the click when you get the group in place click the done icon located at the bottom right of

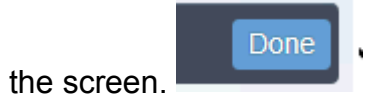

Your home page should now look like this. Contract Analysis is now before Employee Launchpad.

| 8 54                      |        |              |                  | Н                       | ome        |  |
|---------------------------|--------|--------------|------------------|-------------------------|------------|--|
| My Home                   | Contra | act Analysis | Employee Launchp | oad Aviation Statistics | Purchasing |  |
| Contract Burn<br>Analysis |        |              |                  |                         |            |  |
|                           | 2      |              |                  |                         |            |  |

#### 2.2.6 Adding a group

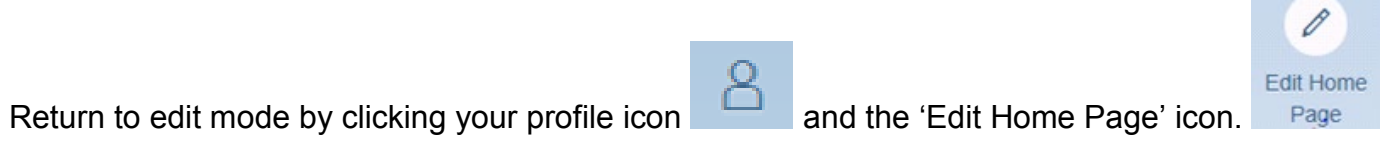

Your home page will appear in edit mode.

| 8 <b>SAP</b>            |                        |                        | Home                |            |           | C                 |
|-------------------------|------------------------|------------------------|---------------------|------------|-----------|-------------------|
| My Home Employe         | e Launchpad Avia       | ation Statistics Contr | act Analysis Purcha | asing      |           |                   |
| My Home                 |                        |                        |                     |            |           |                   |
| Approve<br>Requisitions |                        |                        |                     |            |           |                   |
| ■ 81                    | +                      |                        |                     |            |           |                   |
| 000                     |                        |                        |                     |            |           |                   |
|                         |                        |                        | + Add Group         |            |           |                   |
| Employee Launchpad      |                        |                        |                     |            |           | Reset             |
| LAWA Employee<br>Portal | LD-Time<br>Timekeeping | NEOGOV                 | Cornerstone         | LAWA Forms | Inside LA | Employee Benefits |
|                         |                        |                        |                     |            |           |                   |

In between the groups you can add a new group by clicking the 'Add Group' icon.

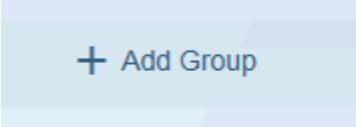

Type in the name of your new group, hit entere, and it is created. You can now add tiles as needed.

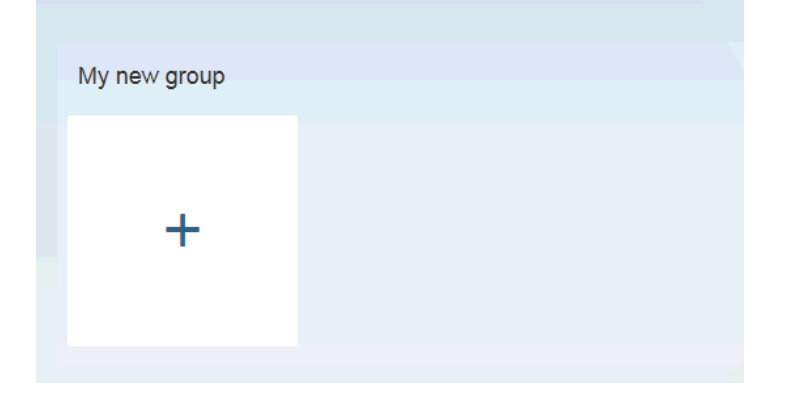

To Delete your new group, simply click the delete icon on the right of the group.

|                               | + Add Group                  |      |
|-------------------------------|------------------------------|------|
| My new group                  |                              |      |
| Then click delete to confirm. |                              |      |
| ?                             | Delete                       |      |
| Are you sure you want to de   | elete the group "My new grou | p"?  |
|                               | Delete Ca                    | ncel |

\*\*\*NOTE\*\*\* - you can easily personalize your Launchpad using the instructions above. Just repeat the steps as needed.

#### 2.3 Settings – Change Appearance

Click on the person icon 8 to return to your user profile.

Click on the settings icon . Your profile settings will be displayed. The only thing you

can change in here is your Appearance.

|                                             |         | Settings         |                                   |      |        |
|---------------------------------------------|---------|------------------|-----------------------------------|------|--------|
| S <sup>≡</sup> User Account<br>RYAN LEGASPI |         | RYAN LEGAS       | SPI                               |      |        |
| Appearance<br>SAP Belize                    |         |                  |                                   |      |        |
| Home Page                                   |         | Name:<br>E-Mail: | RYAN LEGASPI<br>RLEGASPI@LAWA.ORC |      |        |
| EN                                          |         | Server:          | vlaxprdapp01.sap.lawa.o           |      |        |
|                                             |         |                  |                                   |      |        |
|                                             |         |                  |                                   |      |        |
|                                             |         |                  |                                   |      |        |
|                                             |         |                  |                                   |      |        |
|                                             |         |                  |                                   |      |        |
|                                             |         |                  |                                   |      |        |
|                                             |         |                  |                                   | Save | Cancel |
|                                             |         |                  |                                   |      |        |
| 69                                          | Appeara | ance             |                                   |      |        |
| Click on Appearance                         |         | <b></b>          |                                   |      |        |

The appearance choices will appear. Here you can select a theme of your liking.

Make your choice and click save at the bottom.

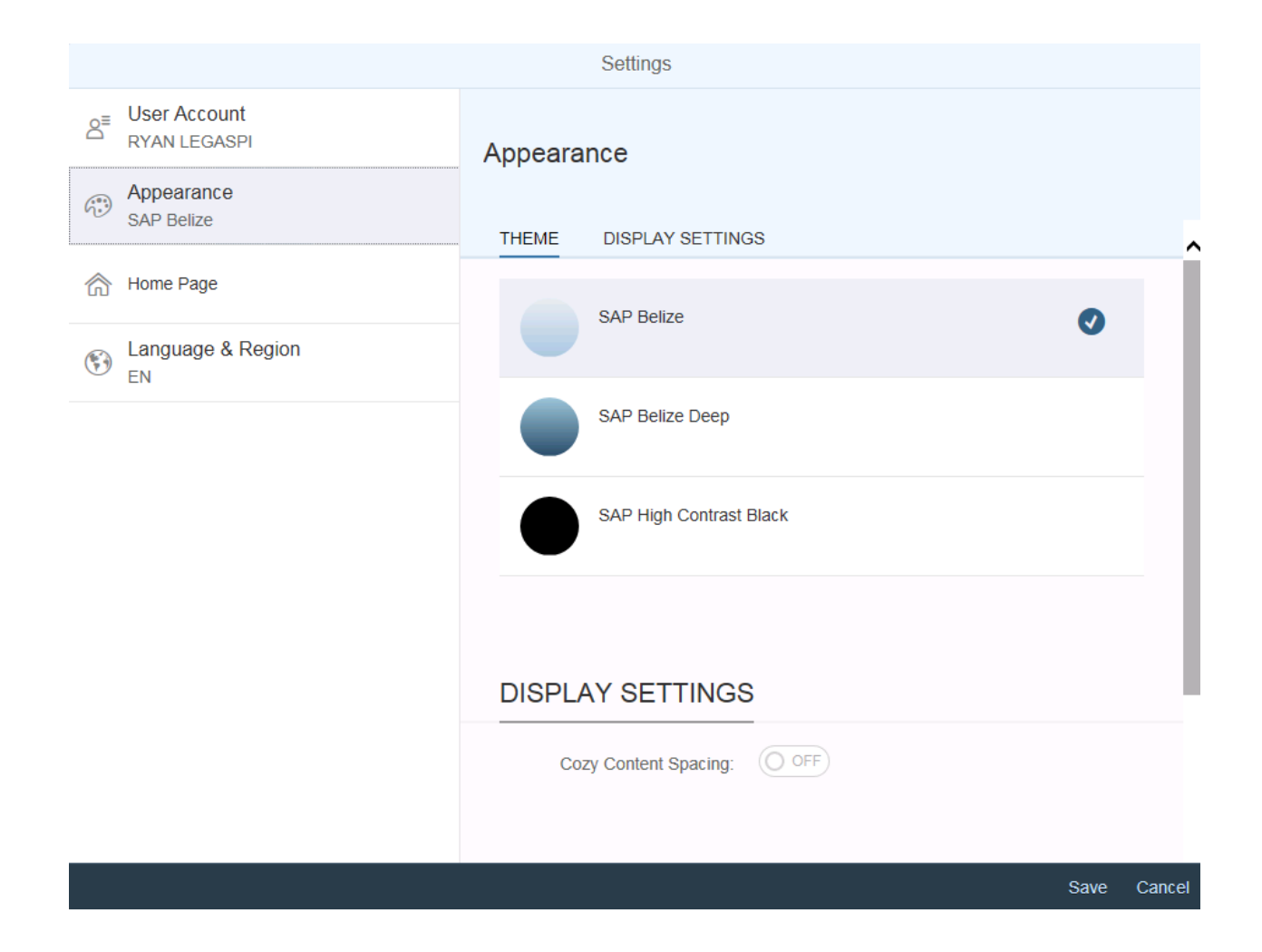

# 2.4 Settings – App Finder

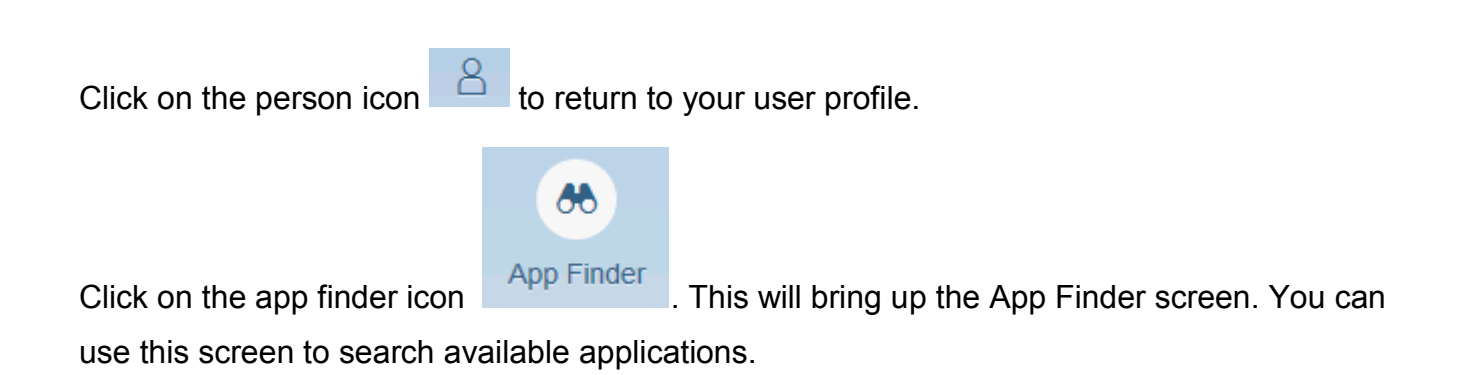

| 8 < 🏫 💁                  |                                                                                                    | App Finder $\checkmark$ |
|--------------------------|----------------------------------------------------------------------------------------------------|-------------------------|
|                          |                                                                                                    |                         |
| All<br>LAWA Applications | LAWA Applications   Track Purchase Order     Image: Approve Requisitions     Image: Approve Requisitions |                         |
|                          |                                                                                                    |                         |

Click on the home icon located at the top left corner to return to your Home page.

Your Home page should look like below.

| Č | SAP                     |                         | Home |
|---|-------------------------|-------------------------|------|
|   | My Home                 |                         |      |
|   | Track Purchase<br>Order | Approve<br>Requisitions |      |
|   | E                       | <b>0</b>                |      |
|   |                         |                         |      |